## 코레일네트윅스(주) 단시간채용 비대면 면접전형 안내

## □ 개 요

- O 일 시: 2022. 9. 1.(목) 14:00 ~
- 방 법: ZOOM을 활용한 비대면 면접
  - 인터넷, APP에서 ZOOM(https://zoom.us)을 검색하여 프로그램 설치
  - 문자로 발송한 링크를 클릭하여 참가
  - ※ 면접전형 1시간 전 참석 안내문자 발송 / 면접 10분전 ZOOM 참가 안내문자 발송
- 대상자: 단시간 채용 서류전형 합격자 중 비대면 면접 대상자
- 준비사항: 노트북(웹캡 사용가능), PC(웹캠 연결), 스마트폰 중 택 1
  ※ 마이크가 설치되어 있는 이어폰 사용을 권장합니다.
- O 면접내용
  - 직업능력, 자기개발, 업무수행, 문제해결, 대인관계 등 5가지 항목 평가

## □ 비대면 회의

- O 비대면 회의 준비사항
  - 참가자 이름 변경: Zoom 이용자일 경우 이름을 입사지원자 성명으로 조정
    ※ 참가자 클릭 후 설정버튼으로 '이름 바꾸기'를 통하여 조정 후 변경 누름
- 오디오, 카메라 확인
  - 면접전형 당일 오전 사전점검을 위한 안내문자 발송 예정, 점검 必
    ※ 오디오, 카메라 이상일 경우, 이용문의를 통하여 타 기기 링크 연결 또는 대면면접 안내
    ※ 개인 화면은 상체가 모두 중간에 위치할 수 있도록 화면조정
    ※ 소리가 울리거나 잡음이 들리지 않도록 조용한 공간으로 사전 이동 요청
- O 면접일정
  - (09:30) 사전점검을 위한 문자 안내
  - (10:00) 사전점검(오디오, 화상회의 상태 확인)
  - (13:00) 면접전형을 위한 문자 안내(1차) 및 화상회의 활성화
  - (13:50) 면접전형을 위한 문자 안내(2차)
  - (14:00) 면접전형 시행
- O 면접방법
  - 면접은 다대다 화상면접으로 시행할 예정이며 5인씩 진행
    ※ 대상자가 아닌 경우 마이크 음소거 및 화면 비활성화
- ZOOM 이용문의: ZOOM 홈페이지 및 담당자 전화문의 02-3271-0734

줌(ZOOM) 활용 면접전형 참여 방법

□ 노트북(스마트폰, 테블릿)

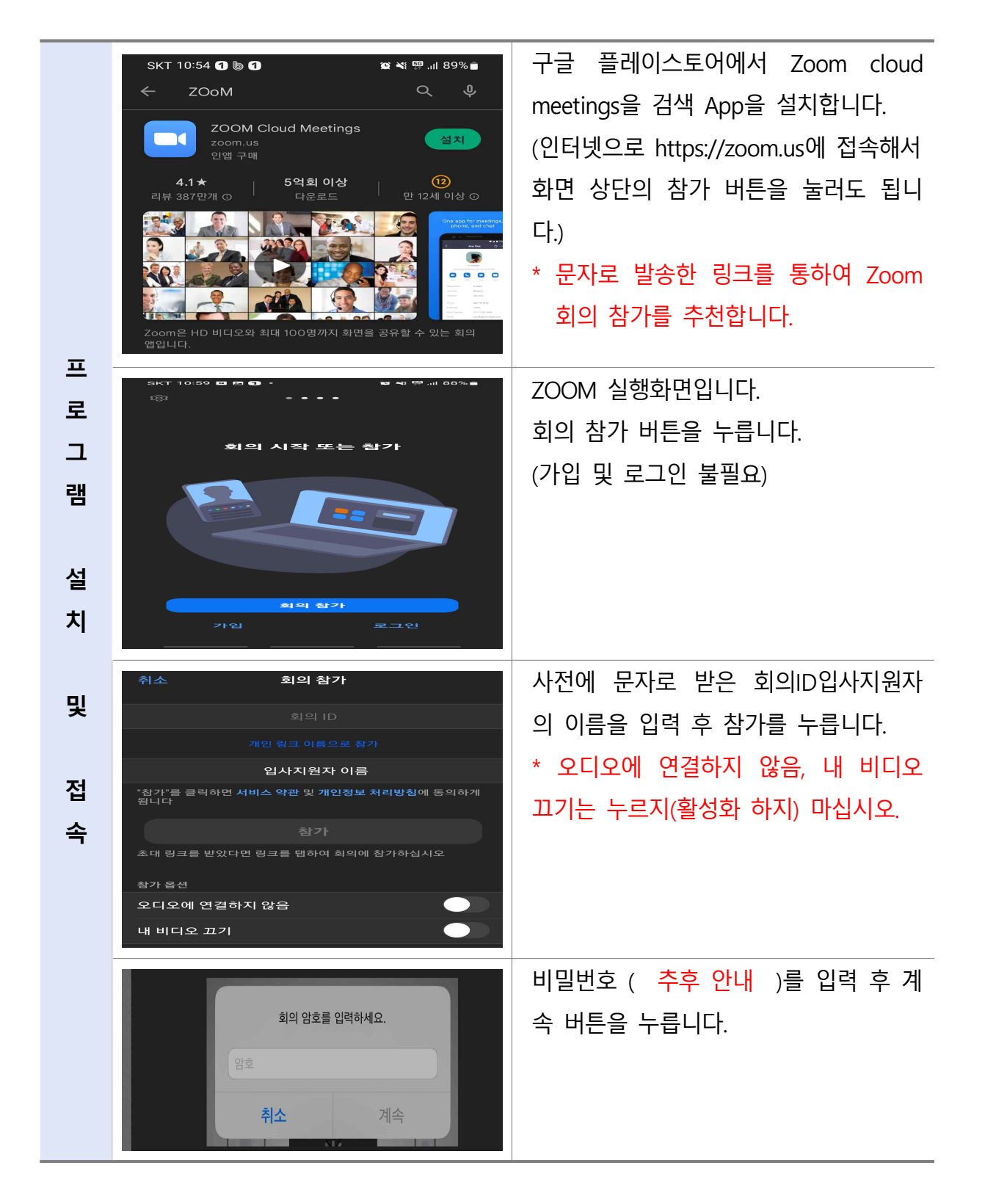

□ 노트북(PC)

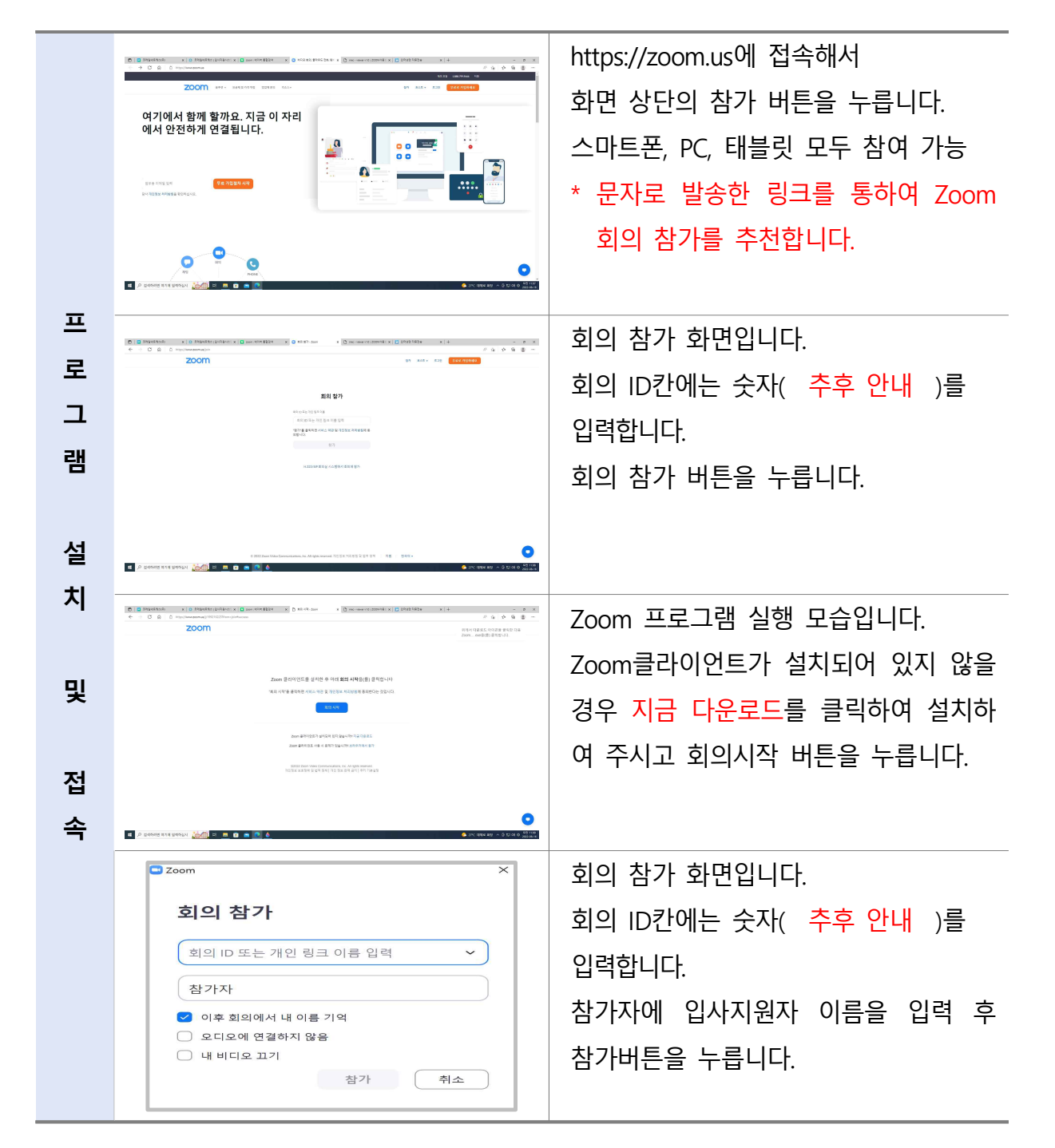